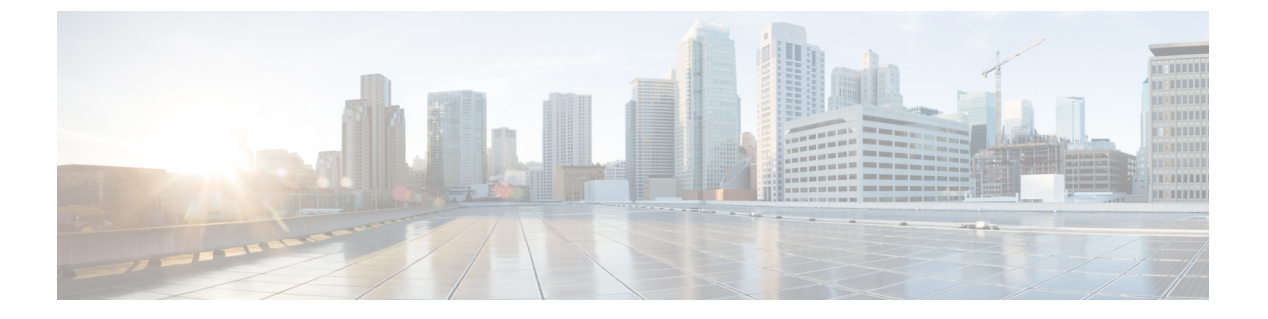

# LAN の接続

- •ファブリックインターコネクトの概要(1ページ)
- アップリンク接続(1ページ)
- ダウンリンク接続 (2ページ)
- ・ファブリックインターコネクトの設定, on page 3
- •ファブリックの退避 (8ページ)
- •ファブリックインターコネクトのポートタイプ (14ページ)
- •ファブリックインターコネクトスイッチングのモード (15ページ)

# ファブリック インターコネクトの概要

ファブリックインターコネクトは、Cisco UCS のコア コンポーネントです。Cisco UCS ファブ リックインターコネクトは、LAN、SAN、およびアウトオブバンド管理セグメントへのアッ プリンクアクセスを提供します。Cisco UCS インフラストラクチャ管理は、ハードウェアとソ フトウェアの両方を管理する組み込み管理ソフトウェア Cisco UCS Manager により行われま す。Cisco UCS ファブリックインターコネクトはトップオブラック型デバイスであり、Cisco UCS ドメインへのユニファイドアクセスを提供します。

Cisco UCS FI は、接続されたサーバにネットワークの接続性と管理を提供します。Cisco UCS ファブリック インターコネクトは Cisco UCS Manager 管理ソフトウェアを実行し、Cisco UCS Manager ソフトウェア用の拡張モジュールから構成されています。

Cisco UCS ファブリック インターコネクトの詳細については、『*Cisco UCS Manager Getting Started Guide*』を参照してください。

# アップリンク接続

アップリンクアップストリームネットワークスイッチに接続するには、アップリンクポート として設定されているファブリックインターコネクトポートを使用します。これらのアップ リンクポートを、個々のリンクとして、またはポートチャネルとして設定されているリンク として、アップストリームスイッチポートに接続します。ポートチャネルの設定により、帯 域幅の集約とリンクの冗長性を実現できます。 ファブリックインターコネクトからのノースバウンド接続は、標準アップリンク、ポートチャ ネル、または仮想ポートチャネルの設定によって実現できます。ファブリックインターコネ クトに設定されているポートチャネルの名前とIDが、アップストリームイーサネットスイッ チ上の名前およびIDの設定と一致している必要があります。

また、vPC としてポート チャネルを設定することもできます。その場合、ファブリック イン ターコネクトからのポート チャネル アップリンク ポートは、別のアップストリーム スイッチ に接続されます。すべてのアップリンク ポートを設定したら、それらのポートのポート チャ ネルを作成します。

# ダウンリンク接続

各ファブリックインターコネクトは、各ブレードサーバに接続性を提供する UCS シャーシの IOM に接続されます。ブレードサーバから IOM への内部接続は、バックプレーンの実装に 10BASE-KR イーサネット標準を使用して Cisco UCS Manager により透過的に行われ、追加の 設定は必要はありません。ファブリックインターコネクトのサーバポートと IOM 間の接続を 設定する必要があります。ファブリックインターコネクトのサーバポートと接続すると、各 IOM はファブリックインターコネクトへのラインカードとして動作します。したがって、IOM とファブリック インターコネクトを相互接続することはできません。各 IOM は単一のファブ リック インターコネクトに直接接続されます。

ファブリックエクステンダ(IOM またはFEX とも呼ばれます)は、ファブリックインターコ ネクトをブレードサーバまで論理的に拡張します。ファブリックエクステンダは、ブレード サーバシャーシに組み込まれたリモート ライン カードのようなものであり、外部環境への接 続性を実現します。IOM の設定は Cisco UCS Manager によってプッシュされ、直接管理されま せん。このモジュールの主な機能は、ブレードサーバ I/O 接続(内部および外部)の促進、 ファブリック インターコネクトまでの全 I/O トラフィックの多重化、Cisco UCS インフラスト ラクチャの監視と管理の支援です。

ダウンリンク IOM カードに接続する必要のあるファブリック インターコネクト ポートを、 サーバ ポートとして設定します。ファブリック インターコネクトと IOM が物理的に接続され ていることを確認します。また、IOM ポートとグローバル シャーシ検出ポリシーも設定する 必要があります。

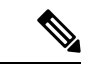

(注)

UCS 2200 I/O モジュールの場合、[Port Channel] オプションを選択することによっても、I/O モジュールが接続されたすべてのサーバ ポートがポート チャネルに自動的に追加されます。

# ファブリック インターコネクトの設定

# ファブリック インターコネクトの情報ポリシー

Cisco UCS サーバに接続されているアップリンクスイッチを表示する情報ポリシーを設定する 必要があります。

### C)

**重要** ファブリック インターコネクトの SAN、LAN および LLDP ネイバーを表示するには、ファブ リック インターコネクトの情報ポリシーを有効にする必要があります。

### セキュア FPGA のインストール

### 手順

|                            | コマンドまたはアクション                                        | 目的                                                                                                    |
|----------------------------|-----------------------------------------------------|----------------------------------------------------------------------------------------------------|
| ステップ1                      | UCS-A# scope fabric-interconnect {a   b}            | 指定したファブリック インターコネク<br>トのファブリック インターコネクト<br>モードを開始します。                                                                                                    |
| ステップ <b>2</b>              | UCS-A/fabric-interconnect# show fault               | エンドポイント FPGA ファームウェア<br>が保護されているかどうかを表示しま<br>す。                                                                                                    |
| ス <del>テ</del> ップ <b>3</b> | UCS-A/fabric-interconnect # activate<br>secure-fpga | <ul> <li>ファブリックインターコネクトにセキュ<br/>アFPGAのインストールを開始します。</li> <li>警告 このコマンドは FPGA を<br/>アップグレードし、FPGA<br/>アップグレードの完了後に<br/>システムを自動的に再起動<br/>します。手動でリブートす<br/>るとファブリックインター<br/>コネクトに障害が発生する<br/>ため、アップグレード中に<br/>システムをリロードした<br/>り、電源を入れ直したりし<br/>ないでください。</li> </ul> |
| ステップ4                      | UCS-A/fabric-interconnect * #<br>commit-buffer      | トランザクションをシステムの設定にコ<br>ミットします。                                                                                                    |

Cisco UCS Manager はファブリック インターコネクトを再起動し、ユーザをログアウトし、 Cisco UCS Manager CLI との接続を解除します。

#### 例

次の例は、ファブリックインターコネクトにセキュア FPGA をインストールする方法 を示しています。

```
UCS-A# scope fabric-interconnect {a | b}
UCS-A/fabric-interconnect# activate secure-fpga
Warning: This command will reset Fabric Interconnect and the system will be down till
the Fabric Interconnect is reset.
UCS-A/fabric-interconnect# commit-buffer
```

## ファブリック インターコネクトの情報ポリシーの有効化

(注) デフォルトでは、ファブリックインターコネクトで情報ポリシーは無効に設定されています。

#### 手順

|               | コマンドまたはアクション                                 | 目的                                   |
|---------------|----------------------------------------------|--------------------------------------|
| ステップ1         | UCS-A # scope system                         | システム モードを開始します。                      |
| ステップ <b>2</b> | UCS-A/system # scope info-policy             | 情報ポリシー状態を開始します。                      |
| ステップ3         | (任意) UCS-A/system/info-policy # show         | 情報ポリシーが有効になっているか、無<br>効になっているかを示します。 |
| ステップ4         | UCS-A/system/info-policy # enable            | ファブリック インターコネクトで情報<br>ポリシーを有効化します。   |
| ステップ5         | UCS-A/system/info-policy* #<br>commit-buffer | ファブリック インターコネクトで情報<br>ポリシーを有効化します。   |

### 例

次に、ファブリックインターコネクトで情報ポリシーを有効にする例を示します。

```
UCS-A# scope system
UCS-A/system # scope info-policy
UCS-A/system/info-policy # show
Info Policy:
State: Disabled
UCS-A/system/info-policy # enable
UCS-A/system/info-policy* # commit-buffer
UCS-A/system/info-policy #
```

## ファブリック インターコネクトの情報ポリシーの無効化

### 手順

|               | コマンドまたはアクション                                 | 目的                                   |
|---------------|----------------------------------------------|--------------------------------------|
| ステップ1         | UCS-A # scope system                         | システム モードを開始します。                      |
| ステップ <b>2</b> | UCS-A/system # scope info-policy             | 情報ポリシー状態を開始します。                      |
| ステップ3         | (任意) UCS-A/system/info-policy # <b>show</b>  | 情報ポリシーが有効になっているか、無<br>効になっているかを示します。 |
| ステップ4         | UCS-A/system/info-policy # <b>disable</b>    | ファブリック インターコネクトで情報<br>ポリシーを無効にします。   |
| ステップ5         | UCS-A/system/info-policy* #<br>commit-buffer | ファブリック インターコネクトで情報<br>ポリシーを無効にします。   |

### 例

次に、ファブリックインターコネクトで情報ポリシーを無効にする例を示します。

```
UCS-A# scope system
UCS-A/system # scope info-policy
UCS-A/system/info-policy # show
Info Policy:
State: Enabled
UCS-A/system/info-policy # disable
UCS-A/system/info-policy # commit-buffer
UCS-A/system/info-policy #
```

## ファブリック インターコネクトの LAN ネイバーの表示

LAN ネイバーを表示するにはファブリック インターコネクトで情報ポリシーを有効にする必要があります。

#### 手順

|               | コマンドまたはアクション                                      | 目的                                                    |
|---------------|---------------------------------------------------|-------------------------------------------------------|
| ステップ1         | UCS-A# scope fabric-interconnect {a   b}          | 指定したファブリック インターコネク<br>トのファブリック インターコネクト<br>モードを開始します。 |
| ステップ <b>2</b> | UCS-A/fabric-interconnect # show<br>lan-neighbors | ファブリック インターコネクトの LAN<br>ネイバーを表示します。                   |

#### 例

次に、ファブリックインターコネクトの LAN ネイバーを表示する例を示します。

```
UCS-A # scope fabric-interconnect a
UCS-Afabric-interconnect # show lan-neighbors
Info Policy:Enabled
Lan Neighbors:
Local Interface: Ethernet1/2
Device Id: bgl-samc02-B(SSI140305YK)
IPv4 Address: 10.105.214.105
FI Port DN: sys/switch-A/slot-1/switch-ether/port-2
```

## ファブリック インターコネクトの SAN ネイバーの表示

SAN ネイバーを表示するにはファブリック インターコネクトで情報ポリシーを有効にする必要があります。

手順

|               | コマンドまたはアクション                                      | 目的                                                    |
|---------------|---------------------------------------------------|-------------------------------------------------------|
| ステップ1         | UCS-A# scope fabric-interconnect {a   b}          | 指定したファブリック インターコネク<br>トのファブリック インターコネクト<br>モードを開始します。 |
| ステップ <b>2</b> | UCS-A/fabric-interconnect # show<br>san-neighbors | ファブリック インターコネクトの SAN<br>ネイバーを表示します。                   |

### 例

次に、ファブリックインターコネクトの SAN ネイバーを表示する例を示します。

```
UCS-A # scope fabric-interconnect a
UCS-A/fabric-interconnect # show san-neighbors
Info Policy: Enabled
San neighbors:
Local Interface: fc2/1
Port VSAN: 100
Fabric Mgmt Addr: 10.65.124.252
Fabric pwwn: 20:02:00:05:9b:22:ad:C0
Fabric nwwn: 20:64:00:05:9b:22:ad:C1
My pwwn: 20:41:00:0d:ec:ee:dd:00
My nwwn: 20:64:00:0d:ec:ee:dd:01
FI Port DN: sys/switch-A/slot-2/switch-fc/port-1
```

## ファブリック インターコネクトの LLDP ネイバーの表示

LLDP ネイバーを表示するにはファブリックインターコネクトで情報ポリシーを有効にする必要があります。

|               | コマンドまたはアクション                                       | 目的                                                    |
|---------------|----------------------------------------------------|-------------------------------------------------------|
| ステップ1         | UCS-A# scope fabric-interconnect {a   b}           | 指定したファブリック インターコネク<br>トのファブリック インターコネクト<br>モードを開始します。 |
| ステップ <b>2</b> | UCS-A/fabric-interconnect # show<br>lldp-neighbors | ファブリックインターコネクトのLLDP<br>ネイバーを表示します。                    |

#### 手順

### 例

次に、ファブリックインターコネクトの LLDP ネイバーを表示する方法を示します。

```
UCS-A # scope fabric-interconnect a
UCS-A/fabric-interconnect # show lldp-neighbors
Info Policy: Enabled
```

Lldp Neighbors:

```
Local Interface: Eth1/5
Chassis Id: 000d.ecff.5e90
Remote Interface: Eth1/9
Remote Port Description: Ethernet1/9
System Name: bg1-samc02-B
System Description: Cisco Nexus Operating System (NX-OS) Software TAC support:
http://www.cisco.com/tac Copyright (c) 2002-2011, Cisco Systems, Inc
System Capabilities: B
Enabled Capabilities: B
Native VLAN: 1
IPv4 Mgmt Address: 10.105.214.105
FI Port DN: sys/switch-A/slot-1/switch-ether/port-5
```

# セキュア FPGA のインストール

|       | コマンドまたはアクション                                     | 目的                                                    |
|-------|--------------------------------------------------|-------------------------------------------------------|
| ステップ1 | UCS-A# scope fabric-interconnect {a   b}         | 指定したファブリック インターコネク<br>トのファブリック インターコネクト<br>モードを開始します。 |
| ステップ2 | UCS-A/fabric-interconnect# show fault            | エンドポイント FPGA ファームウェア<br>が保護されているかどうかを表示しま<br>す。       |
| ステップ3 | UCS-A/fabric-interconnect # activate secure-fpga | ファブリックインターコネクトにセキュ<br>アFPGAのインストールを開始します。             |

#### 手順

|       | コマンドまたはアクション                                   | 目的             |                                                                                                    |
|-------|------------------------------------------------|----------------|----------------------------------------------------------------------------------------------------|
|       |                                                | 警告             | このコマンドは FPGA を<br>アップグレードし、FPGA<br>アップグレードの完了後に<br>システムを自動的に再起動<br>します。手動でリブートす<br>るとファブリックインター<br>コネクトに障害が発生する<br>ため、アップグレード中に<br>システムをリロードした<br>り、電源を入れ直したりし<br>ないでください。 |
| ステップ4 | UCS-A/fabric-interconnect * #<br>commit-buffer | トランザク<br>ミットしま | ションをシステムの設定にコ<br>:す。                                                                                                    |

Cisco UCS Manager はファブリック インターコネクトを再起動し、ユーザをログアウトし、 Cisco UCS Manager CLI との接続を解除します。

#### 例

次の例は、ファブリックインターコネクトにセキュア FPGA をインストールする方法 を示しています。

UCS-A# scope fabric-interconnect {a | b} UCS-A/fabric-interconnect# activate secure-fpga Warning: This command will reset Fabric Interconnect and the system will be down till the Fabric Interconnect is reset. UCS-A/fabric-interconnect# commit-buffer

# ファブリックの退避

Cisco UCS Manager にファブリックの退避機能が導入されました。この機能は、IOM または FEX を介して接続しているすべてのサーバからファブリック インターコネクトに流れるトラ フィックフローを、システムのアップグレード時に退避させます。直接接続されたラックサー バでは、ファブリック エバキュエーションはサポートされていません。

システムのセカンダリファブリックインターコネクトをアップグレードすると、ファブリックインターコネクト上のアクティブなトラフィックが中断されます。このトラフィックは、プライマリファブリックインターコネクトにフェールオーバーします。次の手順で、アップグレードプロセス中にファブリック退避機能を使用できます。

ファブリックインターコネクトを通過するすべてのアクティブなトラフィックを停止します。

- **2.** フェールオーバーが設定されている vNIC に対して、Cisco UCS Manager や vCenter などの ツールを使用して、トラフィックがフェールオーバーされたことを確認します。
- 3. セカンダリファブリックインターコネクトをアップグレードします。
- 4. 停止したすべてのトラフィックフローを再開します。
- 5. クラスタリードをセカンダリファブリックインターコネクトに変更します。
- ステップ1~4を繰り返し、プライマリファブリックインターコネクトをアップグレードします。

# 

(注)

- ファブリックインターコネクトトラフィックの待避は、クラスタ設定でのみサポートされます。
  - ・トラフィックの待避は、従属ファブリックインターコネクトからのみ実行できます。
  - ・待避が設定されているファブリックインターコネクトの IOM または FEX のバックプレーンポートがダウンし、その状態が [Admin down] として表示されます。手動によるアップグレードプロセス中に、これらのバックプレーンポートを [Up]状態に移動させ、トラフィックフローを再開するには、[Admin Evac Mode] を明示的に [Off] に設定する必要があります。
  - Cisco UCS Manager リリース 3.1(3) から、自動インストール中にファブリックエバキュエー ションを使用できます。
  - アップグレードプロセスの外部ファブリック避難を使用する場合は、VIFをオンライン状態に戻すために FEX 再確認する必要があります。

# ファブリック インターコネクトのトラフィックの停止

|                                                                   | コマンドまたはアクション                                            | 目的                                                                 |
|-------------------------------------------------------------------|---------------------------------------------------------|--------------------------------------------------------------------|
| ステップ1                                                             | UCS-A # scope fabric-interconnect {a   b}               | ファブリック インターコネクト モード<br>を開始します。                                     |
| ステップ2 UCS-A /fabric-interconnect # stop server<br>traffic [force] | 指定したファブリック インターコネク<br>トを通過するアクティブなすべてのトラ<br>フィックを停止します。 |                                                                    |
|                                                                   |                                                         | 現在の退避ステータスに関係なく、ファ<br>ブリック インターコネクトを退避させ<br>るには force オプションを使用します。 |

#### 手順

|       | コマンドまたはアクション                            | 目的                            |
|-------|-----------------------------------------|-------------------------------|
| ステップ3 | UCS-A/fabric-interconnect#commit-buffer | トランザクションをシステムの設定にコ<br>ミットします。 |

#### 例

次の例では、ファブリックインターコネクトBを通過するアクティブなすべてのトラフィックを停止する方法を示します。

```
UCS-A# scope fabric-interconnect b
```

```
UCS-A /fabric-interconnect # stop server traffic
```

Warning: Enabling fabric evacuation will stop all traffic through this Fabric Interconnect from servers attached through IOM/FEX. The traffic will fail over to the Primary Fabric Interconnect for fail over vnics.

UCS-A /fabric-interconnect # commit-buffer

## ファブリック インターコネクトの退避ステータスの表示

手順

|               | コマンドまたはアクション                                    | 目的                                                    |
|---------------|-------------------------------------------------|-------------------------------------------------------|
| ステップ1         | UCS-A # scope fabric-interconnect {a   b}       | 指定したファブリック インターコネク<br>トのファブリック インターコネクト<br>モードを開始します。 |
| ステップ <b>2</b> | UCS-A /fabric-interconnect # <b>show detail</b> | 指定したファブリック インターコネク<br>トの詳細を表示します。                     |

### 例

次の例は、ファブリックインターコネクトのステータスの表示方法を示しています。

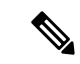

(注) Admin Evacuation および Oper Evacuation はファブリック インターコネクトのエバ キュエーション ステータスを示します。

UCS-A /fabric-interconnect # show detail

```
Fabric Interconnect:

ID: B

Product Name: Cisco UCS 6248UP

PID: UCS-FI-6248UP

VID: V01

Vendor: Cisco Systems, Inc.

Serial (SN): SSI171400HG
```

HW Revision: 0 Total Memory (MB): 16165 OOB IP Addr: 10.193.32.172 OOB Gateway: 10.193.32.1 OOB Netmask: 255.255.255.0 OOB IPv6 Address: :: OOB IPv6 Gateway: :: Prefix: 64 Operability: Operable Thermal Status: Ok Admin Evacuation: On Oper Evacuation: On Current Task 1: Current Task 2: Current Task 3:

## IOM の退避ステータスの表示

### 手順

|               | コマンドまたはアクション                      | 目的                                |
|---------------|-----------------------------------|-----------------------------------|
| ステップ1         | UCS-A# scope chassis chassis-num  | 指定したシャーシのシャーシ モードを<br>開始します。      |
| ステップ <b>2</b> | UCS-A /chassis # scope iom iom-id | 指定した IOM でシャーシ IOM モードを<br>開始します。 |
| ステップ3         | UCS-A /chassis/iom # show detail  | 指定した IOM の退避ステータスの詳細<br>を表示します。   |

### 例

次の例は、IOM の退避ステータスの詳細を表示する方法を示しています。

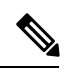

(注)

**Oper Evacuation** は IOM の退避の動作ステータスを示します。

```
UCS-A# scope chassis 1
UCS-A /chassis # scope iom 1
UCS-A /chassis/iom # show detail
IOM:
ID: 1
Side: Left
Fabric ID: A
User Label:
Overall Status: Fabric Conn Problem
Oper qualifier: Server Port Problem
Operability: Operable
Presence: Equipped
```

Thermal Status: OK Discovery: Online Config State: Ok Peer Comm Status: Connected Product Name: Cisco UCS 2204XP PID: UCS-IOM-2204XP VID: V02 Part Number: 73-14488-02 Vendor: Cisco Systems Inc Serial (SN): FCH1718J9FT HW Revision: 0 Mfg Date: 2013-05-12T00:00:00.000 Controller Subject: Iocard Fabric Port Aggregation Capability: Port Channel Oper Evacuation: On Current Task 1: Current Task 2:

## ファブリックの退避の確認

#### 手順

|       | コマンドまたはアクション                                            | 目的                                                     |
|-------|---------------------------------------------------------|--------------------------------------------------------|
| ステップ1 | UCS-A# show service-profile circuit server<br>server-id | 指定されたサーバに関連付けられたサー<br>ビス プロファイル用のネットワーク回<br>路情報を表示します。 |

### 例

次の例は、ファブリック退避前の VIF(仮想 NIC)のパスを示しています。

(注)

 ファブリック インターコネクトAの VIFは、ファブリック インターコネクトを 通過するトラフィックが最初はアクティブであることを示しています。

•ファブリックインターコネクトBのVIFは、退避前はパッシブです。

| UCS-A# | show serv  | vice-profile | circuit serve | er 1/6       |                |           |       |
|--------|------------|--------------|---------------|--------------|----------------|-----------|-------|
| Servio | e Profile  | : test1      |               |              |                |           |       |
| Server | : 1/6      |              |               |              |                |           |       |
| Fa     | bric ID: A | A            |               |              |                |           |       |
|        | Path ID    | : 1          |               |              |                |           |       |
|        | VIF        | VNIC         | Link St       | ate Oper Sta | ate Prot State | Prot Role | Admin |
| Pin    | Oper Pin   | Transport    |               |              |                |           |       |
|        |            |              |               |              |                |           |       |
|        |            |              |               |              |                |           |       |
|        |            | 692 eth0     | Up            | Active       | Active         | Primary   | 0/0   |
|        | 1/15       | Ether        |               |              |                |           |       |
| Fa     | bric ID: 1 | 3            |               |              |                |           |       |

| Pin                          | Path ID<br>VIF<br>Oper Pin                                                 | : 1<br>vNIC<br>Transport              | Link State       | Oper State | Prot State | Prot Role  | Admin    |
|------------------------------|----------------------------------------------------------------------------|---------------------------------------|------------------|------------|------------|------------|----------|
| UCS-A                        | 1/15<br>#                                                                  | 593 eth0<br>Ether                     | Up               | Active     | Passive    | Backup     | 0/0      |
| 次の(<br>す。                    | 列は、ファフ                                                                     | ブリック インタ                              | <b>パーコネクトA</b> が | 退避した後の     | D VIF のパスを | を示していま     |          |
| <b>_</b><br>(注)              | •フェー/<br>スはエジ                                                              | レオーバーの完<br>ラーになります                    | 了後、ファブリ          | ックインター     | ーコネクトA0    | り VIF のステー | -タ       |
| -                            | ・ファブリ                                                                      | リック インター                              | -コネクトBのV         | TF がアクテ    | ィブとして引     | き継ぎます。     |          |
| UCS-A<br>Servi<br>Serve<br>F | # show service Profile<br>ce Profile<br>cr: 1/6<br>Cabric ID: 7<br>Path ID | vice-profile c<br>: test1<br>A<br>: 1 | ircuit server 1, | /6         | Drot State | Prot Dolo  | 1 dm i n |
| Pin                          | Oper Pin                                                                   | Transport                             | Link State       | oper State |            |            | Admin    |
| F                            | 0/0<br>abric ID: 1                                                         | 592 eth0<br>Ether<br>3                | Error            | Error      | Active     | Primary    | 0/0      |

| rabiic iD. B           |            |            |            |           |       |
|------------------------|------------|------------|------------|-----------|-------|
| Path ID: 1             |            |            |            |           |       |
| VIF VNIC               | Link State | Oper State | Prot State | Prot Role | Admin |
| Pin Oper Pin Transport |            |            |            |           |       |
|                        |            |            |            |           |       |
|                        |            |            |            |           |       |
| 693 eth0               | Up         | Active     | Passive    | Backup    | 0/0   |
| 1/15 Ether             |            |            |            |           |       |
| UCS-A#                 |            |            |            |           |       |

# ファブリック インターコネクトのトラフィックの再開

|               | コマンドまたはアクション                                         | 目的                                       |
|---------------|------------------------------------------------------|------------------------------------------|
| ステップ1         | UCS-A # scope fabric-interconnect {a   b}            | ファブリック インターコネクト モード<br>を開始します。           |
| ステップ <b>2</b> | UCS-A /fabric-interconnect # start server<br>traffic | 指定したファブリック インターコネク<br>トを介してトラフィックを再開します。 |

### 手順

|               | コマンドまたはアクション                               | 目的                            |
|---------------|--------------------------------------------|-------------------------------|
| ステップ <b>3</b> | UCS-A /fabric-interconnect # commit-buffer | トランザクションをシステムの設定にコ<br>ミットします。 |

#### 例

次の例では、ファブリックインターコネクトBを通過するトラフィックを再開する方 法を示します。

```
UCS-A# scope fabric-interconnect b
UCS-A /fabric-interconnect # start server traffic
Warning: Resetting fabric evacuation will cause server traffic that failed over to the
Primary Fabric Interconnect to fail back to this Fabric Interconnect.
UCS-A /fabric-interconnect # commit-buffer
```

# ファブリック インターコネクトのポート タイプ

デフォルトでは、すべてのファブリック インターコネクト ポートは未設定です。イーサネッ トLAN 接続では、ファブリック インターコネクト ポートは次のいずれかの状態になります。

- •[Unconfigured]:ポートは設定されておらず、使用できません。
- [Server Port]: ポートは、ブレードシャーシ内の IOM ファブリック エクステンダ (FEX) モジュールへのダウンリンク接続用に設定されています。
- [Uplink Port]: ポートはアップストリーム イーサネット スイッチへのアップリンク接続用 に設定されています。アップリンク ポートは常にトランク ポートとして設定されます。
- [Disabled]: ポートはアップリンク ポートまたはサーバ ポートとして設定されており、現 在は管理者によって無効化されています。

6200 シリーズファブリック インターコネクトの場合は、すべてのポートがユニファイドポートです。したがって、すべてのポートを 1/10 ギガビット イーサネット、ファイバ チャネル (FC)、FC アップリンク、アプライアンス ポート、または FCoE ポートとして設定します。

6300 シリーズ ファブリック インターコネクトについては、『UCS Manager Getting Started Guide』を参照してください。

Cisco UCS 6400 シリーズ ファブリック インターコネクト では、ポート  $1 \sim 16$  はユニファイド ポートであり、イーサネットまたはFC のいずれかのポートとして設定できます。『UCS Manager Getting Started guide』で情報を詳しく説明します。

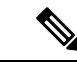

(注) Cisco UCS 6454 ファブリック インターコネクトは、Cisco UCS Manager 4.0(1) and 4.0(2) で 8 個のユニファイド ポート (ポート1~8) をサポートしていますが、その後 16 個のユニファイド ポート (ポート1~16) をサポートします。

# ファブリック インターコネクト スイッチングのモード

Cisco UCS ファブリックインターコネクトは、2つのメインスイッチングモード(イーサネットまたはファイバチャネル)で動作します。これらのモードは相互に独立しています。サーバ とネットワーク間またはサーバとストレージデバイス間で、ファブリックインターコネクト がデバイスとして動作する方法を決定します。

### イーサネット スイッチング モード

イーサネット スイッチング モードにより、サーバとネットワークの間のスイッチング装置と してファブリック インターコネクトがどのように動作するかが決定されます。ファブリック インターコネクトは、次のイーサネット スイッチング モードのいずれかで動作します。

#### エンドホスト モード

エンドホストモードでは、ファブリックインターコネクトが、vNICを介して接続されている すべてのサーバ(ホスト)に代わって、ネットワークに対するエンドホストとして動作できま す。この動作は、アップリンクポートにvNICをピン接続(動的ピン接続またはハードピン接 続)することにより実現されます。これによって、ネットワークに冗長性がもたらされ、アッ プリンクポートはファブリックの残りの部分に対してサーバポートとなります。

エンドホストモードの場合、ファブリックインターコネクトではスパニングツリープロトコル(STP)が実行されません。ただし、アップリンクポートが相互にトラフィックを転送することを拒否し、複数のアップリンクポートに同時に出力サーバトラフィックが存在することを拒否することによって、ループが回避されます。エンドホストモードは、デフォルトのイーサネットスイッチングモードであり、次のいずれかがアップストリームで使用される場合に使用する必要があります。

- ・レイヤ2 集約のための レイヤ2 スイッチング
- Virtual Switching System (VSS) 集約レイヤ

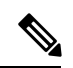

Note エンドホストモードを有効にした場合、vNICがアップリンクポートに固定ピン接続されてい て、このアップリンクポートがダウンすると、システムはそのvNICをピン接続し直すことは できず、その vNIC はダウンしたままになります。

#### **Switch Mode**

スイッチモードは従来のイーサネットスイッチングモードです。ループを回避するためにファ ブリック インターコネクトで STP が実行され、ブロードキャスト パケットとマルチキャスト パケットは従来の方法で処理されます。ファブリックインターコネクトがルータに直接接続さ れている場合、または次のいずれかがアップストリームスイッチに使用されている場合は、ス イッチモードを使用します。

- レイヤ3 集約
- ・ボックス内の VLAN

Note どちらのイーサネット スイッチング モードにおいても、サーバ アレイ内のサーバ間ユニキャ スト トラフィックはすべてファブリック インターコネクト経由でのみ送信され、アップリン クポートを介して送信されることはありません。これは、vNIC がアップリンクポートにハー ドピン接続されている場合でも同様です。サーバ間のマルチキャスト トラフィックとブロード キャスト トラフィックは、同じ VLAN 内のすべてのアップリンク ポートを介して送信されま す。

# Cisco MDS 9000 ファミリのファイバチャネルスイッチングモジュールを使用したスイッチモードの Cisco UCS ファブリック インターコネクト

スイッチ モードで Cisco MDS 9000 ファミリ FC スイッチング モジュールと Cisco UCS ファブ リック インターコネクト間にポート チャネルを作成する場合は、次の順序に従います。

- 1. MDS 側にポート チャネルを作成します。
- 2. ポート チャネルのメンバー ポートを追加します。
- 3. ファブリックインターコネクト側にポートチャネルを作成します。
- 4. ポートチャネルのメンバーポートを追加します。

最初にファブリックインターコネクト側でポート チャネルを作成すると、ポートは中断状態 になります。

Cisco UCS ファブリック インターコネクトがスイッチ モードになっている場合、ポート チャ ネル モードは ON モードに限られ、Active ではありません。ただし、ファブリック インター コネクトのピアの wwn 情報を取得するには、ポート チャネルを Active モードにする必要があ ります。

### イーサネット スイッチング モードの設定

### G

#### Important

イーサネットスイッチングモードを変更すると、Cisco UCS Manager により、ユーザはログア ウトされ、ファブリックインターコネクトが再起動されます。クラスタ設定では、Cisco UCS Managerにより両方のファブリックインターコネクトが再起動されます。スイッチングモード の変更により、最初に従属ファブリックインターコネクトがリブートします。プライマリファ ブリックインターコネクトは、[保留中のアクティビティ (Pending Activities)]でそれを確認 応答した後で初めてリブートされます。プライマリファブリックインターコネクトでイーサ ネットスイッチングモードの変更が完了してシステムで使用できるようになるまでに数分か かることがあります。現在の設定は保持されます。

ファブリックインターコネクトがリブートされるときに、すべてのブレードサーバが LAN および SAN 接続を失い、そのためにブレード上のすべてのサービスが完全に停止します。これにより、オペレーティング システムが失敗する場合があります。

#### Procedure

|               | Command or Action                                   | Purpose                                                                                         |
|---------------|-----------------------------------------------------|-------------------------------------------------------------------------------------------------|
| ステップ1         | UCS-A# scope eth-uplink                             | イーサネット アップリンク モードを開<br>始します。                                                                    |
| ステップ <b>2</b> | UCS-A /eth-uplink # set mode {end-host  <br>switch} | 指定したスイッチング モードにファブ<br>リックインターコネクトを設定します。                                                        |
| ステップ <b>3</b> | UCS-A /eth-uplink # commit-buffer                   | トランザクションをシステムの設定にコ<br>ミットします。                                                                   |
|               |                                                     | Cisco UCS Manager はファブリックイン<br>ターコネクトを再起動し、ユーザをログ<br>アウトし、Cisco UCS Manager CLI との<br>接続を解除します。 |

#### Example

次に、ファブリック インターコネクトを エンドホスト モードに設定し、トランザク ションをコミットする例を示します。

```
UCS-A# scope eth-uplink
```

```
UCS-A /eth-uplink # set mode end-host
Warning: When committed, this change will cause the switch to reboot
UCS-A /eth-uplink* # commit-buffer
UCS-A /eth-uplink #
```

### ファイバ チャネル スイッチング モード

ファイバチャネルスイッチングモードは、サーバとストレージデバイス間のスイッチング装置としてファブリックインターコネクトがどのように動作するかを決定します。ファブリック インターコネクトは、次のファイバチャネルスイッチングモードのいずれかで動作します。

#### エンドホスト モード

エンドホストモードはNポート仮想化(NPV)モードと同義です。このモードは、デフォルトのファイバチャネルスイッチングモードです。エンドホストモードを使用すると、ファブリックインターコネクトは、仮想ホストバスアダプタ(vHBA)を介して接続されているすべてのサーバ(ホスト)に代わって、接続されているファイバチャネルネットワークに対するエンドホストとして動作することができます。この動作は、ファイバチャネルアップリンクポートにvHBAをピン接続(動的ピン接続またはハードピン接続)することにより実現されます。これにより、ファイバチャネルポートはファブリックの残りの部分に対してサーバポート(Nポート)となります。エンドホストモードの場合、ファブリックインターコネクトは、アップリンクポートが相互にトラフィックを受信しないようにすることでループを回避します。

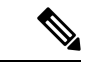

(注) エンドホストモードを有効にすると、vHBA がアップリンク ファイバ チャネル ポートにハードピン接続されているときに、そのアップリンクポートがダウンした場合、システムはvHBAを再びピン接続することができず、vHBA はダウンしたままになります。

#### Switch Mode

スイッチモードはデフォルトのファイバチャネルスイッチングモードではありません。ス イッチモードを使用して、ファブリックインターコネクトをストレージデバイスに直接接続 することができます。ファイバチャネルスイッチモードの有効化は、SANが存在しない(た とえば、ストレージに直接接続された1つのCiscoUCSドメイン)ポッドモデル、またはSAN が存在する(アップストリームMDSを使用)ポッドモデルで役に立ちます。ファイバチャネ ルスイッチモードでは、SANピングループは不適切です。既存のSANピングループはすべ て無視されます。

### ファイバ チャネル スイッチング モードの設定

 (注) ファイバ チャネル スイッチング モードが変更されると、両方の Cisco UCS ファブリック イン ターコネクトは同時にリロードします。ファブリックインターコネクトをリロードすると、約 10~15 分のダウンタイムがシステム全体で発生します。

|               | コマンドまたはアクション                                       | 目的                                                                                              |
|---------------|----------------------------------------------------|-------------------------------------------------------------------------------------------------|
| ステップ1         | UCS-A# scope fc-uplink                             | ファイバ チャネル アップリンク モード<br>を開始します。                                                                 |
| ステップ <b>2</b> | UCS-A /fc-uplink # set mode {end-host  <br>switch} | 指定したスイッチング モードにファブ<br>リックインターコネクトを設定します。                                                        |
| ステップ <b>3</b> | UCS-A /fc-uplink # commit-buffer                   | トランザクションをシステムの設定にコ<br>ミットします。                                                                   |
|               |                                                    | Cisco UCS Manager はファブリックイン<br>ターコネクトを再起動し、ユーザをログ<br>アウトし、Cisco UCS Manager CLI との<br>接続を解除します。 |

手順

### 例

次の例で、ファブリックインターコネクトをエンドホストモードに設定し、トランザ クションをコミットする方法を示します。

```
UCS-A # scope fc-uplink
UCS-A /fc-uplink # set mode end-host
UCS-A /fc-uplink* # commit-buffer
UCS-A /fc-uplink #
```

翻訳について

このドキュメントは、米国シスコ発行ドキュメントの参考和訳です。リンク情報につきましては 、日本語版掲載時点で、英語版にアップデートがあり、リンク先のページが移動/変更されている 場合がありますことをご了承ください。あくまでも参考和訳となりますので、正式な内容につい ては米国サイトのドキュメントを参照ください。